## **Importing Java Classes and Properties Resource Files**

The **E2E Builder** supports the integration of existing Java applications. Java classes and required properties resource files can be imported into an existing or new UML model. Methods of imported Java classes can be called in the UML model with the Java adapter. The Reference Guide provides a complete overview on the concept of the Java adapter.

The Java Importer guides you through the following steps:

- 1. Add Java classes and additional resources to import.
- 2. If necessary, select dependent Java classes which also need to be imported.
- 3. If necessary, map Java data types to Bridge base types.
- 4. Add further Java archives that are required by the Java application at runtime.
- 5. For each Java archive, decide if it needs to be included in the Java boot class path and how it will be deployed.

To import Java classes or resource files, select **Import > Java Classes / Resource Files** from the E2E Model Compiler menu.

| Select Java Classes and/or Resource Files                                                                                                    | <b>×</b>          |  |
|----------------------------------------------------------------------------------------------------|-------------------|--|
| Add or Remove Required Java Classes and/or Resource Files<br>Choose the required Java classes and/or resource files, which you want to<br>import. |                   |  |
| File Name: File Name                                                                                                    |                   |  |
|                                                                                                    | Add Classes       |  |
|                                                                                                    | Add Resources     |  |
|                                                                                                    | Add Standard Java |  |
|                                                                                                    | Remove            |  |
| Import only Useable Dependencies                                                                                                    |                   |  |
| Import all Depending Classes                                                                                                    |                   |  |
|                                                                                                    | OK Cancel         |  |

In the following dialog, you can

 Enter a File Name for the imported classes and resources to be stored to.
 add Java

- Classes
   add Java Resources such as Java properties files
- add Standard Java Classes
  remove
- classes once added

The radio buttons at the bottom of the dialog refer to the list of selected classes. They allow you to decide whether the importer should import

- only the dependent classes that can be used within the model
- all depending classes (e.g. for documentatio n purposes).

Click **OK** to proceed.

The importer will check the chosen classes and eventually pop up a dialog to map Java data types to Bridge base types.

| • | Adding Java Classes                 |
|---|-------------------------------------|
|   | <ul> <li>Adding Java</li> </ul>     |
|   | Properties                          |
|   | Resource Files                      |
|   | <ul> <li>Adding Standard</li> </ul> |
|   | Java Classes                        |
| • | Finalize Java Import                |
|   | <ul> <li>Mapping Java</li> </ul>    |
|   | Data Types to                       |
|   | Bridge Base Types                   |
|   |                                     |

On this Page:

#### Hint for Re-Importing

If you do not enter a **File Name**, the package name of the imported package will be derived from the first of the imported classes (in alphabetical order). So, this name may change with a re-import, if the imported classes change. Be careful to not get a second import in this case.

### Adding Java Classes

In order to add Java classes, click **Add Classes**. Java classes need to follow the JavaBeans<sup>™</sup> specification to be imported. For more details, refer to Requirements for Importing Java Classes.

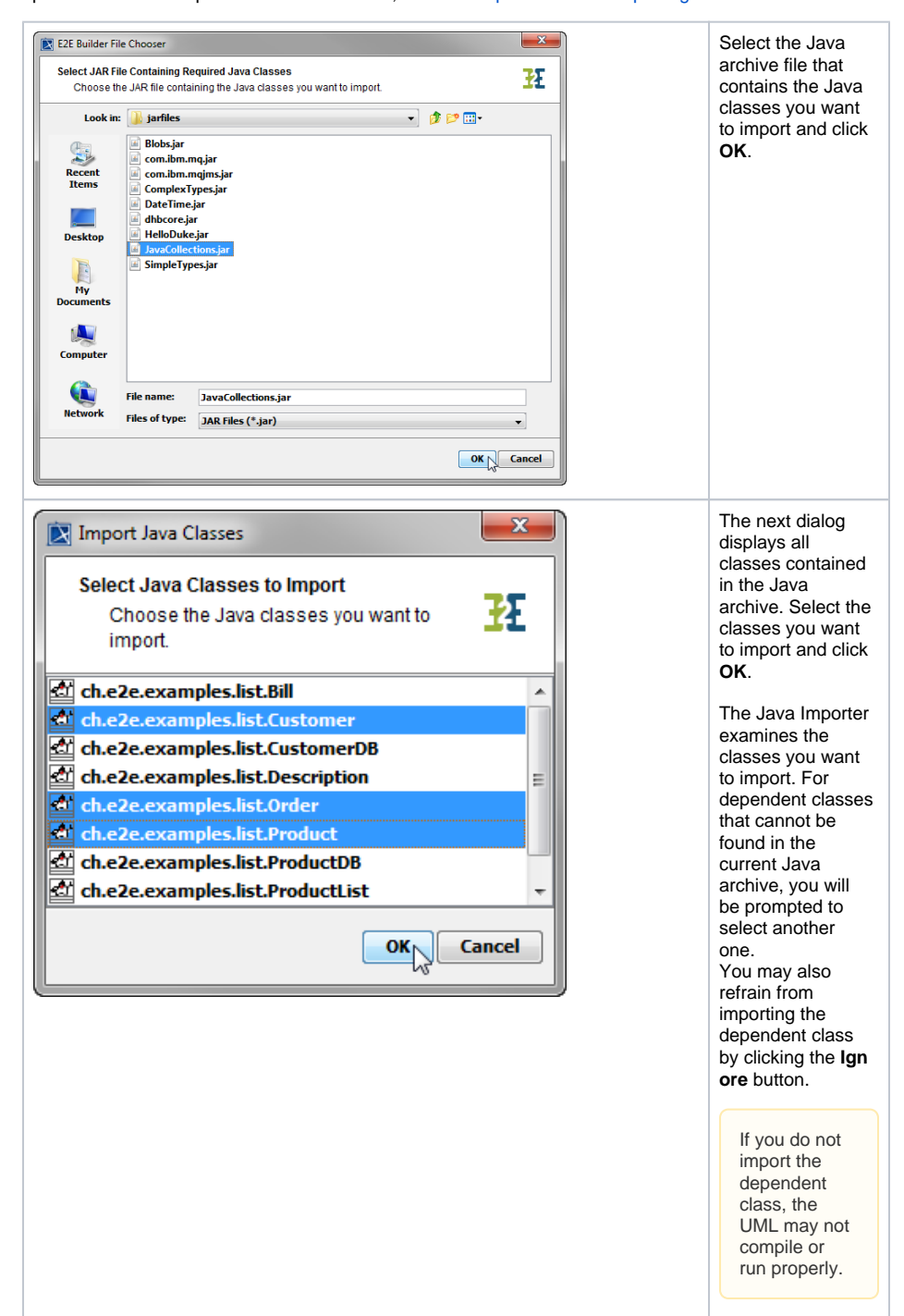

| Select Java Classes and/or Resource Files  Add or Remove Required Java Classes and/or Resource Choose the required Java classes and/or resource fil import.  File Name: JavaClasses  Che2e.examples.list.Customer Che2e.examples.list.Order Che2e.examples.list.Order | e Files<br>es, which you want to                 | The selected<br>classes are<br>displayed in the<br>list. Select one or<br>multiple classes or<br>resources and<br>click <b>Remove</b> to<br>remove them from<br>the list of classes                                                                                                    |
|----------------------------------------------------------------------------------------------------|--------------------------------------------------|----------------------------------------------------------------------------------------------------|
| Import only Useable Dependencies     Import all Depending Classes                                                                                                    | Add Resources Add Standard Java Remove OK Cancel | the list of elements<br>to import.<br>You may proceed<br>by adding<br>resource files or<br>standard Java<br>classes to be<br>imported (see Addi<br>ng Java Properties<br>Resource Files or<br>Adding Standard<br>Java Classes) or<br>by clicking <b>OK</b> to p<br>roceed with the<br>import process. |

#### Adding Java Properties Resource Files

In order to add Java properties resource files, click Add Resources.

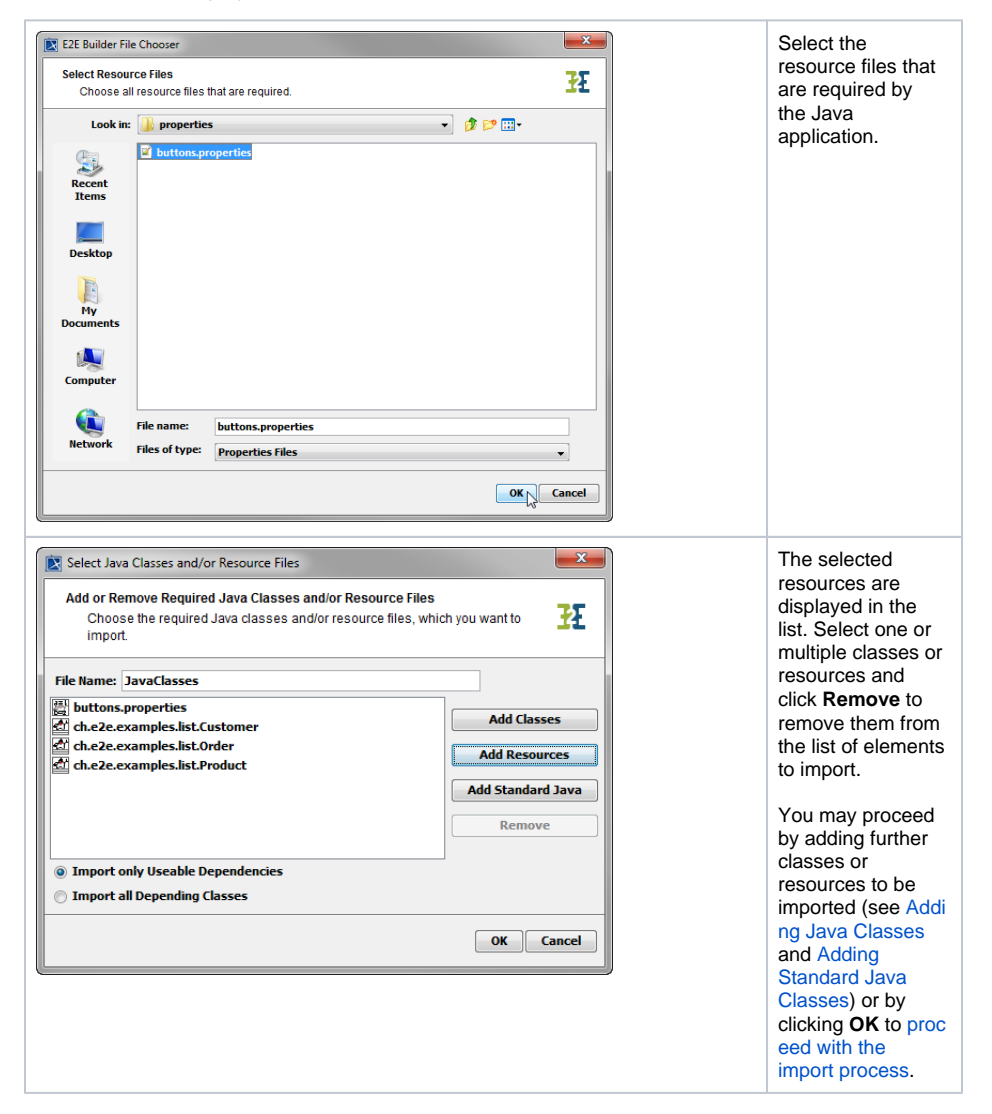

#### Adding Standard Java Classes

In order to add standard Java classes, click Add Standard Java.

| Import Java Classes         Select Java Classes to Import         Choose the Java classes you want to import.         java.lang.Iterable         java.lang.LinkageError         java.lang.LinkageError         java.lang.Math         java.lang.NoClassDefFoundError         java.lang.NoSuchFieldError         (M)         Cancel                                                                                                    | Select one or<br>more Java classes<br>to import from the<br>list and click <b>OK</b> .                                                                                                    |
|----------------------------------------------------------------------------------------------------|----------------------------------------------------------------------------------------------------|
| Select Java Classes and/or Resource Files  Add or Remove Required Java Classes and/or Resource Files  Choose the required Java classes and/or resource files, which you want to import.  File Name: JavaClasses  buttons.properties  ch.e2e.examples.list.Customer  ch.e2e.examples.list.Order  d.ch.e2e.examples.list.Order  d.ch.e2e.examples.list.Product  java.lang.Math  Import only Useable Dependencies  Import all Depending Classes  OK Cancel | The selected<br>classes are<br>displayed in the<br>list. Select a class<br>and click <b>Remove</b><br>to remove it from<br>the list of classes<br>to import.<br>You may proceed<br>by adding further<br>classes or<br>resources to be<br>imported (see Addi<br>ng Java Classes<br>and Adding Java<br>Properties<br>Resource Files) or<br>by clicking <b>OK</b> to p<br>roceed with the<br>import process. |

# Finalize Java Import

| Select Java Classes and/or Resource Files  Add or Remove Required Java Classes and/or Resource Files Choose the required Java classes and/or resource files, which you want to import.                                                                                                    | All classes and<br>resources to<br>import are<br>displayed in the<br>list.                                                                   |
|----------------------------------------------------------------------------------------------------|----------------------------------------------------------------------------------------------------|
| File Name:       JavaClasses         Image: Second Second Seco | To remove<br>elements from the<br>list, select one or<br>more of them and<br>click <b>Remove</b> .<br>Click <b>OK</b> to<br>proceed with the |
|                                                                                                    | import process.                                                                                                    |

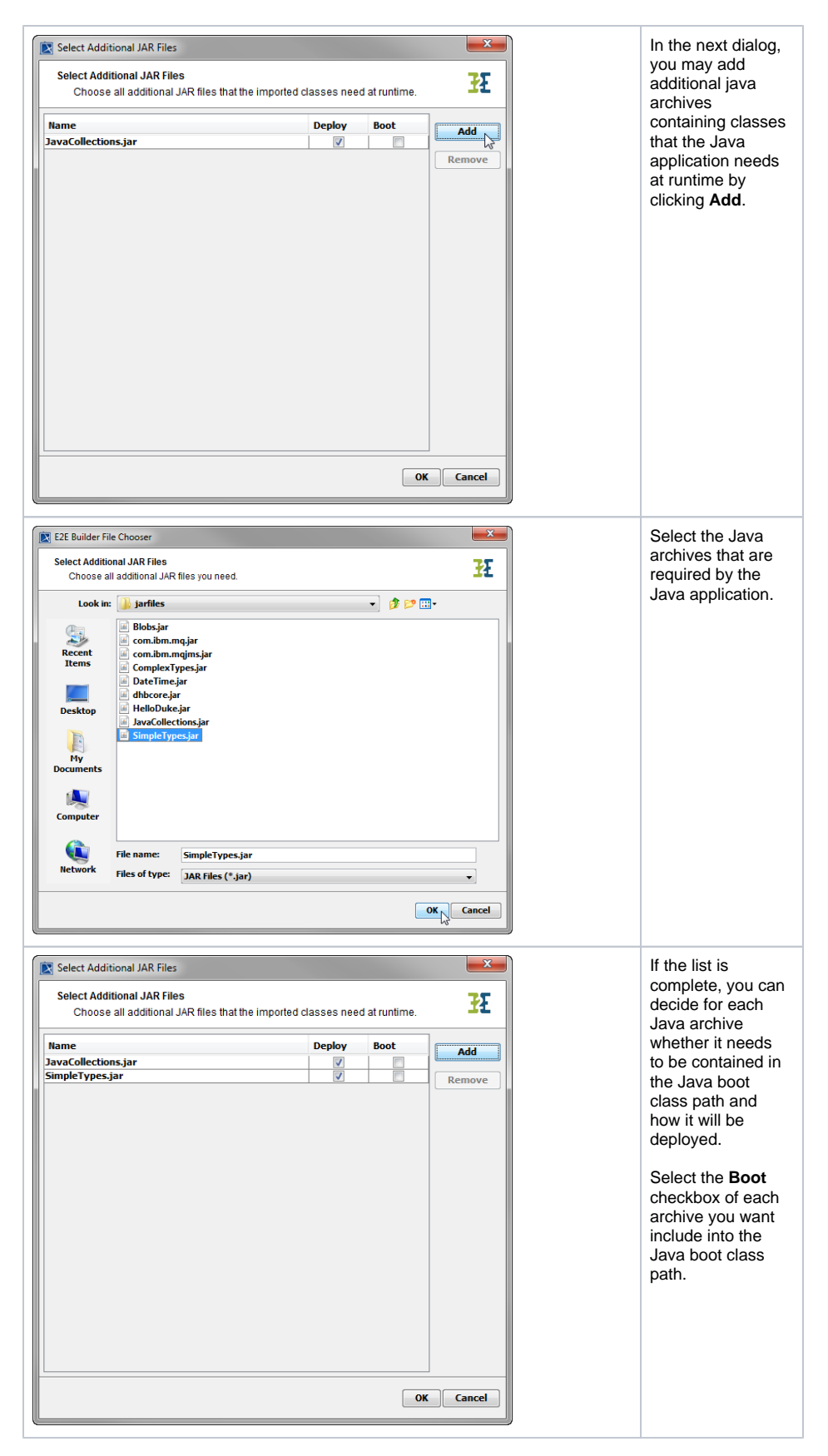

If the **Deploy** checkbox is selected, it will be deployed together with the xUML service repository via the **E 2E Builder**. This may be of interest, if you want to encapsulate the xUML service.

If you choose to not deploy a Java archive, the Java archive needs to be deployed via the **E2E Bridge**. Deploying archives via the Bridge has two advantages:

- It prevents transferring big amounts of data during deployment. At development time it may be annoying when each deployment takes some time if big Java archives have to be deployed.
- Deploying Java archives via the Builder means that they are used only by the deployed xUML service. Deploying them via the Bridge means that they are not stored locally (with the service) but globally, so that they can be used by all deployed xUML services of the current node instance. For more details on deploying Java archives via the Bridge, refer to Deploying and Managing Java Archives in the Bridge User's Guide.

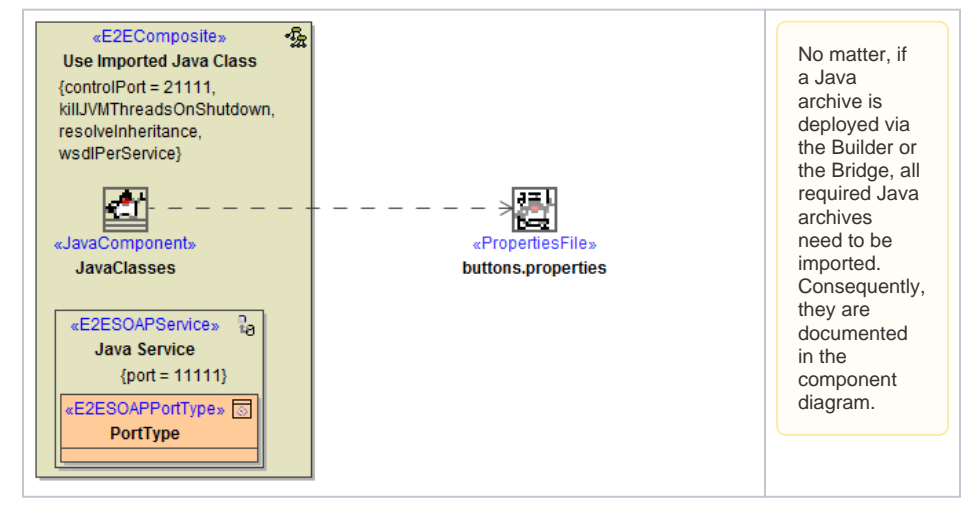

Click OK to start the import process.

Java data types will be mapped to Bridge base types automatically if possible. If the mapping rules cannot be identified automatically, the Importer will prompt you to define the mappings yourself. For more information on type mapping refer to Mapping Java Data Types to Bridge Base Types.

| Select an existing UML Model       Select an existing UML Model       The new model will be imported into the UML model you choose. | Select the XMI file<br>the selected files<br>will be imported to.            |
|----------------------------------------------------------------------------------------------------|------------------------------------------------------------------------------|
| Look in:  uni uni uselmportedJavaClass.xml                                                                                          | The import<br>process may also<br>be canceled by<br>clicking <b>Cancel</b> . |
| File name:       useImportedJavaClass.xml         Files of type:       All XMI Documents (*.xml, *.xmi, *.xml.zip, *.mdzip)         |                                                                              |
| OK Cancel                                                                                                    |                                                                              |

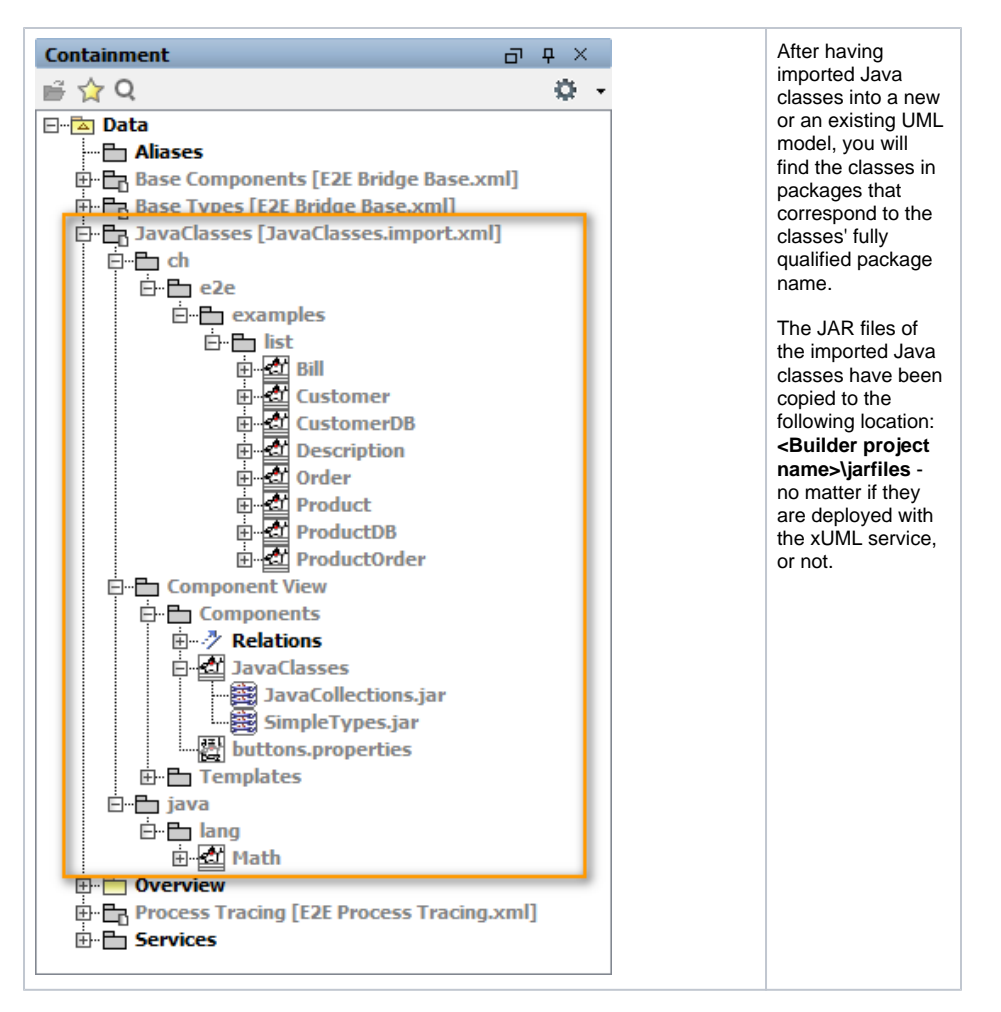

The Model Compiler Messages window reports any issues and warnings that occurred during the import.

| 22 Messages                                                                                                    |
|----------------------------------------------------------------------------------------------------|
| Messages 🖸 X                                                                                                    |
| Car                                                                                                    |
| • A 2012 THE UT THE section paids of a Calibright Allow and the Upper Stage Allogibus heaps, Detection and Stage Allogibus heaps, Detection and Allogibus heaps, Detection and Stage Allogibus heaps, Detection and Stage Allogibus heaps, Detection and Allogibus heaps, Detection and Stage Allogibus heaps, Detection and Stage Allogibus heaps, Detection and Stage Allogibus heaps, Detection and Stage Allogibus heaps, Detection and Stage Allogibus heaps, Detection and Stage Allogibus heaps, Detection and Stage Allogibus heaps, Detection and Stage Allogibus heaps, Detection and Stage Allogibus heaps, Detection and Stage Allogibus heaps, Detection and Stage Allogibus heaps, Detection and Stage Allogibus heaps, Detection and Allogibus heaps, Detection and Allogibus heaps, Detection and Allogibus heaps, Detection and Allogibus heaps, Detection and Allogibus heaps, Detection and Allogibus heaps, Detection and Allogibus heaps, Detection and Allogibus heaps, Detection and Allogibus heaps, Detection and Allogibus heaps, Detection and Allogibus heaps, Detection and Allogibus heaps, Detection and Allogibus heaps, Detection and Allogibus heaps, Detection a |

#### Mapping Java Data Types to Bridge Base Types

Java data types will be mapped to Bridge base types automatically if possible. If the mapping rules cannot be identified automatically, the Importer will prompt you to define the mappings yourself. This will be the case when types of Java Array elements or key-value pairs of a Java Map need to be mapped for class attributes, method parameters, or return values.

It is important to define the correct data type mappings, otherwise, the xUML service will not run properly. Refer to the Java documentation provided by the developer of the Java application you want to import.

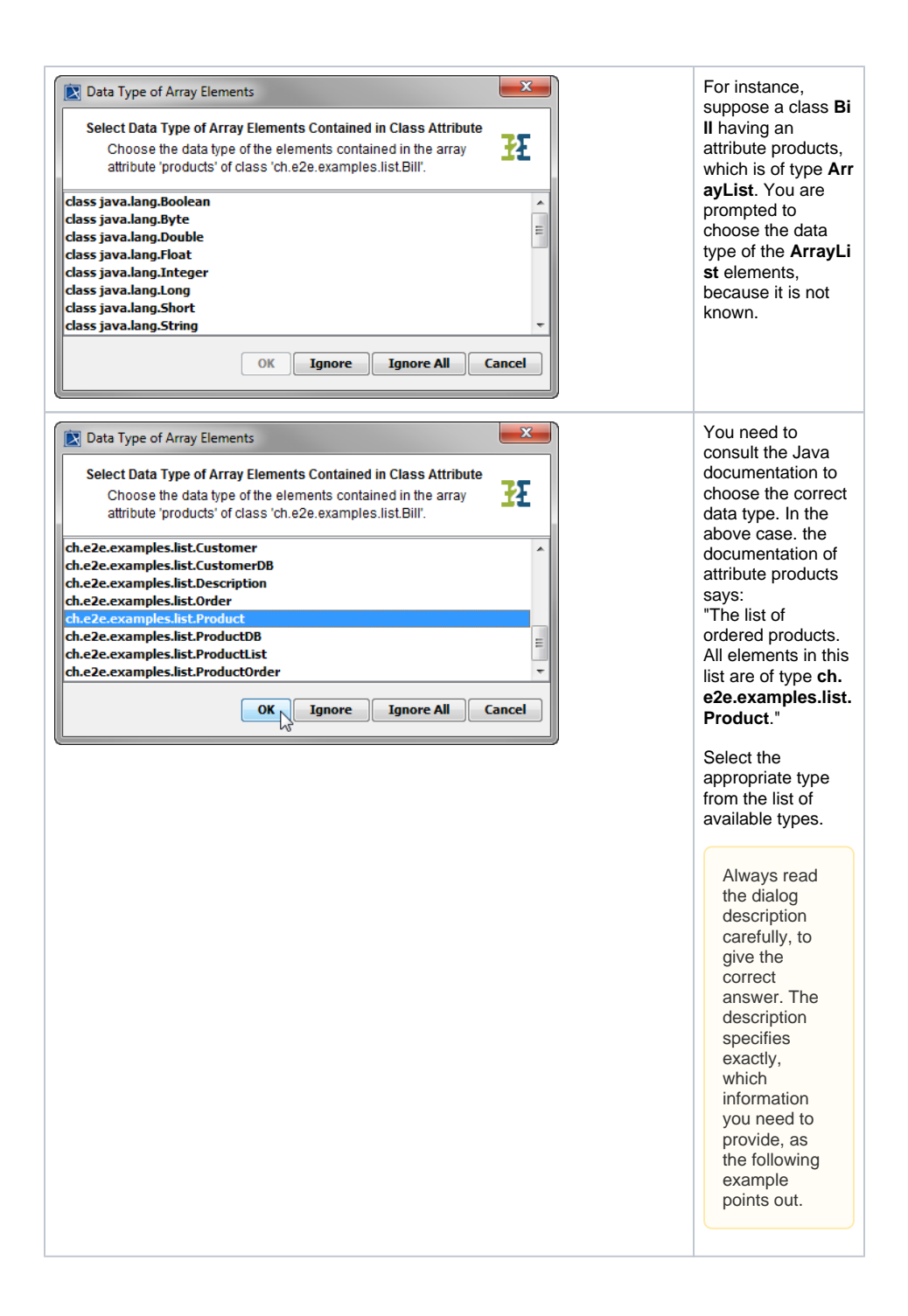

| Map Data Types      Select Map Data Types of Operation Parameter      Choose the data types of both key and value     contained in the 1. parameter of the operation     'order' of class 'Order'. | parameters are of<br>Java Map type,<br>you are prompted<br>to choose the data<br>type for both key<br>and value. |
|----------------------------------------------------------------------------------------------------|----------------------------------------------------------------------------------------------------|
| Choose the data type of the key                                                                                                    |                                                                                                    |
| dass java.lang.Boolean                                                                                                    |                                                                                                    |
| dass java.lang.Byte                                                                                                    |                                                                                                    |
| class java.lang.Double                                                                                                    |                                                                                                    |
| dass java.lang.Float                                                                                                    |                                                                                                    |
| class java.lang.Integer                                                                                                    |                                                                                                    |
| dass java.lang.Long                                                                                                    |                                                                                                    |
| dass java.lang.Short                                                                                                    |                                                                                                    |
| Information Chine                                                                                                    |                                                                                                    |
| Choose the data type of the value                                                                                                    |                                                                                                    |
| class java.lang.Boolean                                                                                                    |                                                                                                    |
| class java.lang.Byte                                                                                                    |                                                                                                    |
| class java.lang.Double                                                                                                    |                                                                                                    |
| class java.lang.Float                                                                                                    |                                                                                                    |
| class java.lang.integer                                                                                                    |                                                                                                    |
| dass java.lang.Long                                                                                                    |                                                                                                    |
| class java.lang.short                                                                                                    |                                                                                                    |
| Dazz Tana Tannon                                                                                                    |                                                                                                    |
| OK Ignore Ignore All Cancel                                                                                                    |                                                                                                    |

By clicking **Cancel** the import process is aborted.

Clicking **Ignore** results in the unknown type being assigned to the **Any** type. This may work if the class is not used in the model, but may cause runtime errors if the class is used. So it is advisable to be careful using the Ignore button. Ignore All leads to all further requests for type mapping being ignored. All types that you have assigned

yet stay assigned.